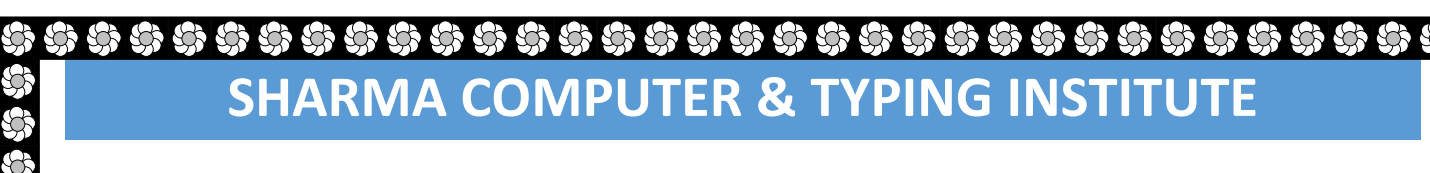

### भारत सरकार द्वारा मान्यता प्राप्त

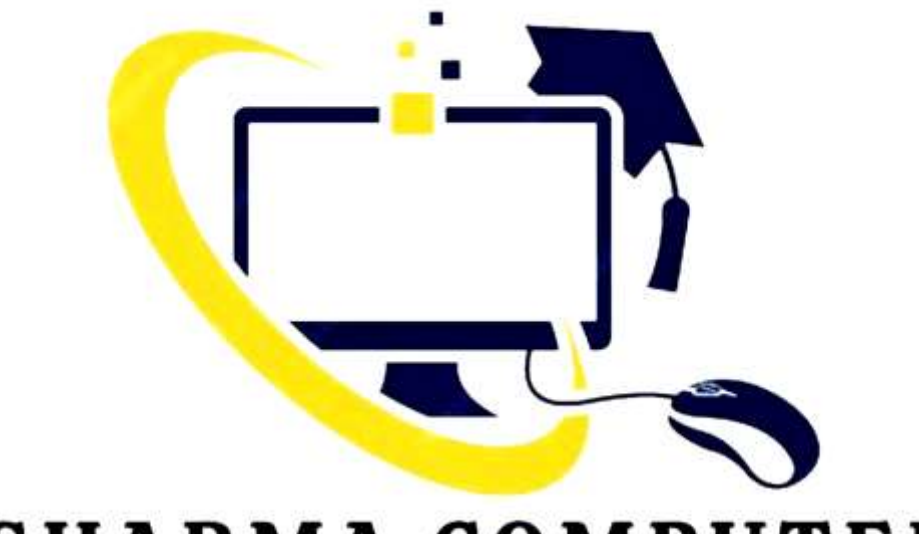

### SHARMA COMPUTER AND TYPING INSTITUTE

**SHARMA COMPUTER & TYPING INSTITUTE** 

### HINDI AND ENGLISH TYPING Add: - Mudila More Nabinagar Road AmbaBihar

### Mob: - 9801200423 Dir. Name - Sharma Sir

ADCA, DCA, CCC, DFA, TALLY

SHARMA COMPUTER & TYPING INSTITUTE

S

**MS PAINT** 

### ۵۵۵۵ ۵۵۵ SHARMA COMPUTER & TYPING INSTITUTE

# SCREEN

RULE (1)इसे खोलने के लिए आप "स्टार्ट बटन" पर क्लिक करें और PAINT सर्च करें TO OPEN IT, YOU CLICK ON THE "START BUTTON" AND SEARCH PAINT RULE (2) कीबोर्ड में WINDOWS + R प्रेस करें, उसके बाद एक RUN DIALOG BOX खुलेगा उस में MS PAINT लिखकर इंटर प्रेस करेंया OK करें।

PRESS WINDOWS + R ON THE KEYBOARD, AFTER THAT A RUN DIALOG BOX WILL OPEN BY TYPING MS PAINT INTO IT OR PRESS OK.

| Open: MSPAINT | ~      |
|---------------|--------|
| OK Cancel     | Browse |
|               |        |

දුරු දුරුව අතුදු දුරුව දුරුව දුරුව දුරුව දුරුව දුරුව

## ۵۵۵۵۵۵۵۵ ۵۵۵۵۵ SHARMA COMPUTER & TYPING INSTITUTE

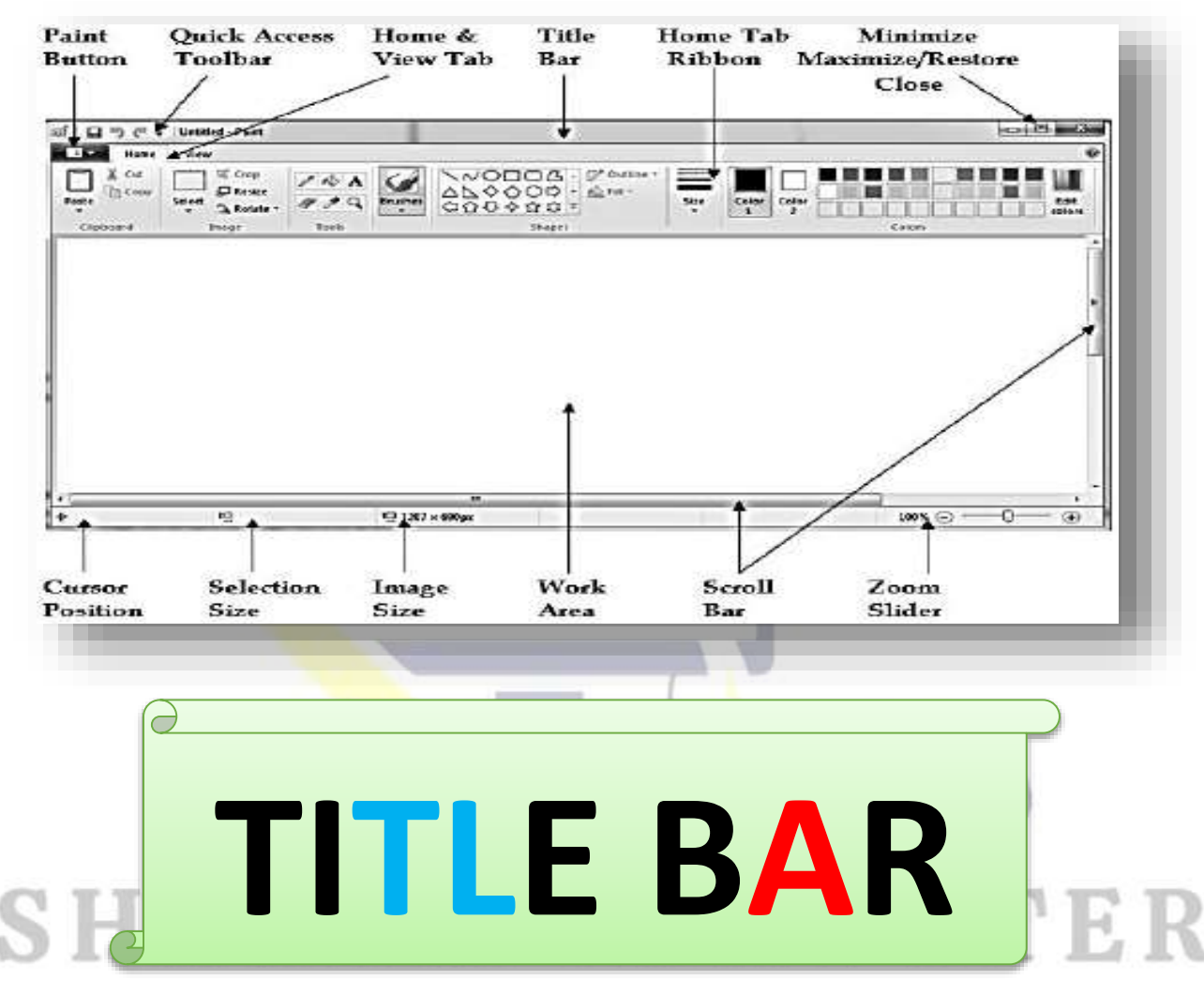

इसे File Name कहा जाता है अर्थांत जब हम MS Paint में कुछ भी काम करते हैं तो उसे हम एक नाम देकर अपने कंप्यूटर में save कर लेतें हैं, तो हम जिस नाम से इसे Save करते हैं वही Title bar कहलाता है क्योकि current फाइल को save करते ही वो नाम हमें Title bar में show करने लगता है | आप निचे के चित्र में देख सकते हैं की मैंने इस working file को "SHIVRATAN"के नाम से Save किया है इसलिए ऊपर के title bar में "SHIVRATAN" show हो रहा है|

IT IS CALLED FILE NAME, THAT IS, WHEN WE WORK IN MS PAINT, WE SAVE IT IN OUR COMPUTER BY GIVING IT A NAME, THEN THE NAME WE SAVE IT WITH IS CALLED THE TITLE BAR BECAUSE THE CURRENT FILE IS SAVED. AS SOON AS WE DO THAT NAME STARTS TO SHOW US IN THE TITLE BAR. YOU CAN SEE IN THE PICTURE BELOW THAT I HAVE SAVED THIS WORKING FILE UNDER THE NAME OF "SHIVRATAN ", SO "SHIVRATAN " IS SHOWING IN THE TITLE BAR ABOVE.

ති හි ති ති ති ති ති ති

SHARMA COMPUTER & TYPING INSTITUTE

## ۵۵۵۵۵۵۵۵۵۵۵۵۵۵۵۵۵۵۵۵۵۵۵۵ ۵۵۵۵۵۵۵۵ SHARMA COMPUTER & TYPING INSTITUTE

### नोट: अगर आप अपने फाइल को SAVE नहीं करेंगे तो title bar में Untilled-Paint show होगा (IF YOU DO NOT SAVE YOUR FILE, THERE WILL BE UNTILLED-PAINT SHOW IN THE TITLE BAR.)

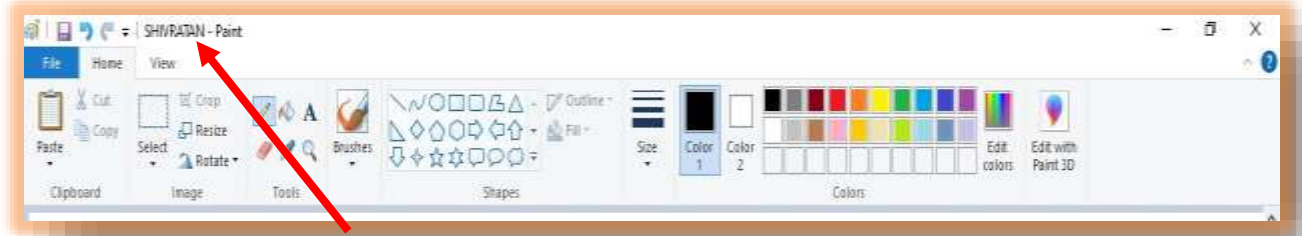

### CUSIOMIZE QUICK ACCESS TOOLBAR

ये हमें कुछ महत्वपूर्ण TOOL को CUSTOMIZE करने की अनुमति देता है ताकि हम किसी भी TOOL को स्रीन पर दिखा सकें और उसे QUICKLY OPEN कर सकें इसलिए इसे QUICK ACCESS TOOLBAR कहा जाता है | जब आप CUSTOMIZE QUICK ACCESS TOOLBAR पर क्लिक करते हैं तो आपके सामने कुछ इस तरह से ऑप्शन दिखाई देता है अभी आप देख सकते हैं की QUICK ACCESS TOOLBAR में ये तीन ऑप्शन SAVE, UNDO और REDO SHOW कर रहा है क्योकि हम लोगों से इसे ON करके रखा है | जिस -जिस TOOL को आप ON करके रखेंगे वो सब TITLE BAR के बगल में SHOW करेगा जिसे हम लोग QUICK ACCESS TOOLBAR कहते हैं

This allows us to customize some important tool so that we can show any tool on the screen and open it quickly so it is called quick access toolbar. When you click on Customize quick access toolbar, you see an option in front of you in this way which is shown to you in the next picture. Now you can see that these three options in Quick Access toolbar are showing Save, Undo and Redo because we have kept it on. The tool you put on will show it next to the title bar, which we call quick access toolbar. SHARMA COMPUTER & TYPING INSTITUTE

කි කි කි කි

## ۵۵۵۵۵۵۵۵۵۵ ۵۵۵۵۵ SHARMA COMPUTER & TYPING INSTITUTE

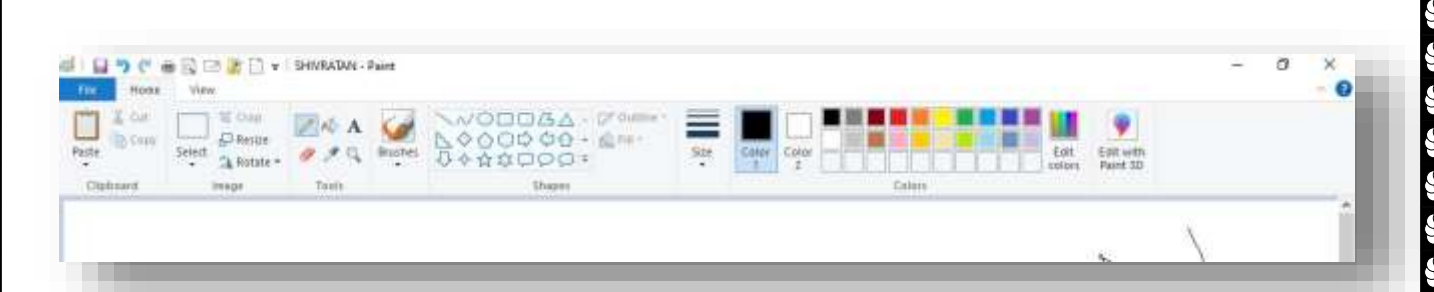

आप देख सकते हैं पहले केवल तीन टूल्स save, undo और redo show कर रहा था पर अब बहुत सारे tools show कर रहें हैं क्योकि हमने इसे खुद से customize किया है |

YOU CAN SEE EARLIER ONLY THREE TOOLS WERE SAVING, UNDO AND REDO SHOW BUT NOW MANY TOOLS ARE SHOWING BECAUSE WE HAVE CUSTOMIZED IT MANUALLY.

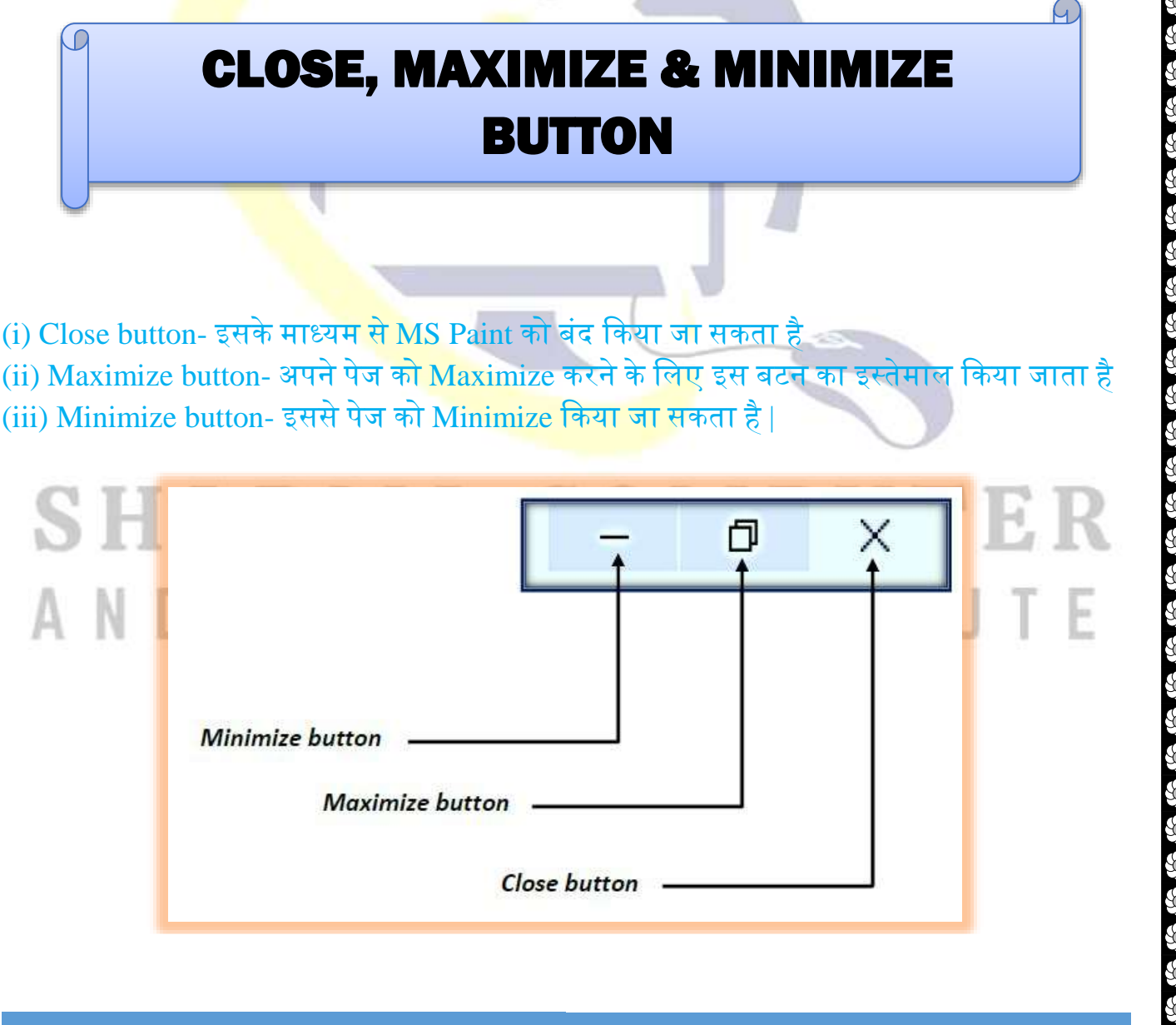

SHARMA COMPUTER & TYPING INSTITUTE

කි හි හි හි

**MS PAINT** 

## Image: Sharma computer & typing institute

### VERTICAL & HORIZONTAL SCROLL BAR

जब हम MS Paint के अंदर कोई बड़ी ड्राइंग करते हैं तो ऐसे मेंमेरी पेज बड़ी हो जाती है इसलिए हम Scrolling का इस्तेमाल करते हैं ताकि हम उसे ऊपर-निचे स्रॉल करके देख सकें |

WHEN WE DO <mark>A BIG</mark> DRAWING IN MS PA<mark>INT</mark>, MY PAGE GETS BIGGER IN THIS WAY, SO WE USE SCROLLING SO THAT WE CAN SCROLL IT UP AND DOWN.

## ZOOM LEVEL

### इसमें आपको तीन ऑप्शन दिया गया है

(i) Zoom out- इसके माध्यम से आप अपने पेज को Zoom out अर्थात पेज की माप को छोटा कर सकते चैं⊤

THROUGH THIS, YOU CAN REDUCE THE SIZE OF YOUR PAGE TO ZOOM OUT. (ii) Zoom in- इसके माध्यम से आप अपने पेज को Zoom in अर्थात पेज की माप को बड़ा कर सकते हैं THROUGH THIS, YOU CAN ENLARGE YOUR PAGE ZOOM IN.

(iii) Zoom slider- इसके माध्यम से पेज की साइज़ को छोटा एवं बड़ा दोनों किया जा सकता है THROUGH THIS, THE SIZE OF THE PAGE CAN BE REDUCED AND ENLARGED.

ණ ණ ණ ණ ණ ණ

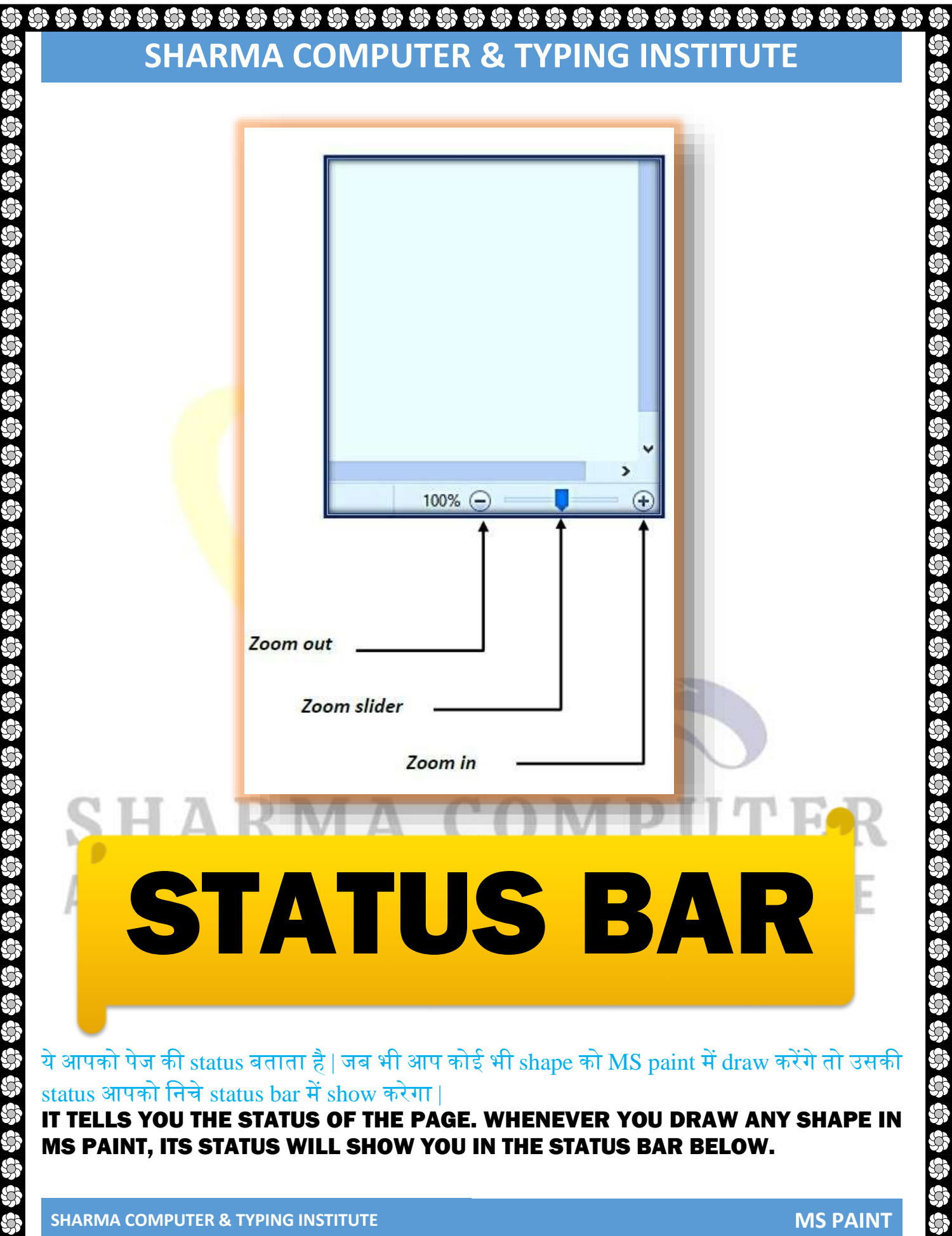

## \$\$ \$\$ <td

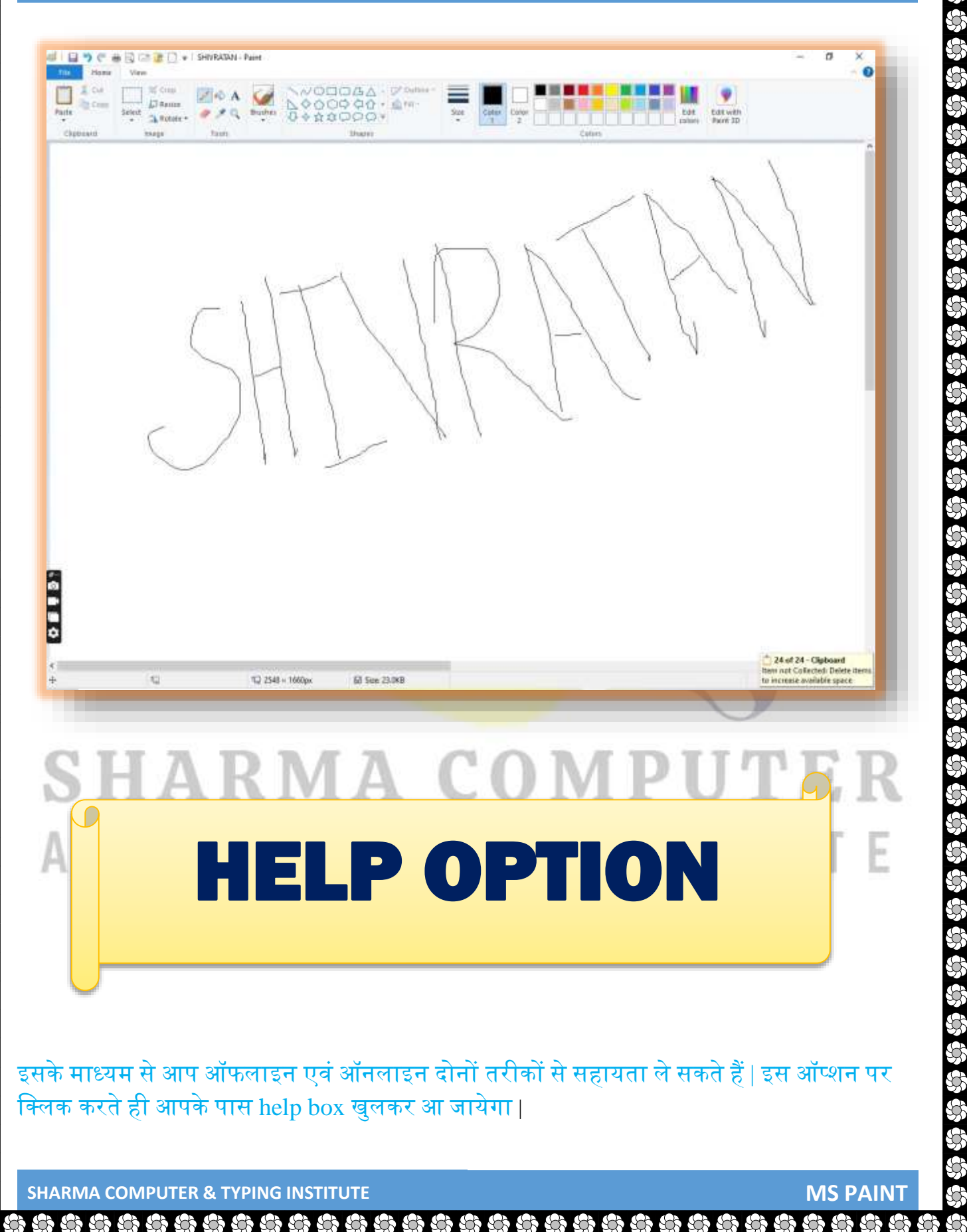

## ۵۵۵۵ ۵۵۵ ۵۵۵ SHARMA COMPUTER & TYPING INSTITUTE

### THROUGH THIS, YOU CAN GET HELP BOTH OFFLINE AND ONLINE. ON CLICKING THIS OPTION, YOU WILL HAVE THE HELP BOX OPEN.

9

\$

\$\$\$\$\$\$\$\$\$\$\$\$\$\$\$\$\$\$\$\$\$\$\$\$\$

|      | help with paint in windows 10 🕄 🤉                                                                                                    | English + AID COMPUT_ 8 Q 🚍                                                                                            |
|------|----------------------------------------------------------------------------------------------------|----------------------------------------------------------------------------------------------------|
|      | ALL MAISES VIDEOS MAPS NEWS SHOPPING                                                                                                    |                                                                                                    |
|      | 22.00,000 Resulta Date + Language + Region +                                                                                                    |                                                                                                    |
|      | Help in Paint                                                                                                    | See results for                                                                                                    |
|      | See what to do when                                                                                                    | Microsoft Paint (Computer Application)                                                                                 |
|      | ray Part 30 in Vendors 100 fb the black excession of classic Parts, well a ten of new alt bols to by on<br>your 20 canvas of 30 objects. Find out more: | Monosoft Paint is a simple raster graphica ecitor that has<br>been included with all versions of Monosoft Windows. The |
|      | Point 30 for 20     Articols in Paint 30                                                                                                    |                                                                                                    |
|      | Try Point 30                                                                                                    |                                                                                                    |
|      | Tiep kom Maroust Värs den helpful? 🗉 🕈                                                                                                    |                                                                                                    |
|      | PEOPLE ALSO ASK                                                                                                    |                                                                                                    |
|      | How to open paint app in Windows 107 $$\sim$$                                                                                                    |                                                                                                    |
|      | Can you use MS Paint on Windows 10? V                                                                                                    |                                                                                                    |
|      | How do I use Microsoft Paint? ${\scriptstyle \sim}$                                                                                                    |                                                                                                    |
| : 14 | ARMA CO                                                                                                    | MPUTER                                                                                                    |
|      |                                                                                                    |                                                                                                    |
| q    |                                                                                                    |                                                                                                    |
|      |                                                                                                    |                                                                                                    |
|      |                                                                                                    | ΞΝυ                                                                                                    |
|      |                                                                                                    |                                                                                                    |

## Image: Sharma computer & typing institute

MSPAINT में एक नयी पेज खोलने के लिए इसका प्रयोग करते हैं (ii) Open: Open your file

SAVE किये गए फाइल को खोलने के लिए इसका प्रयोग किया जाता है

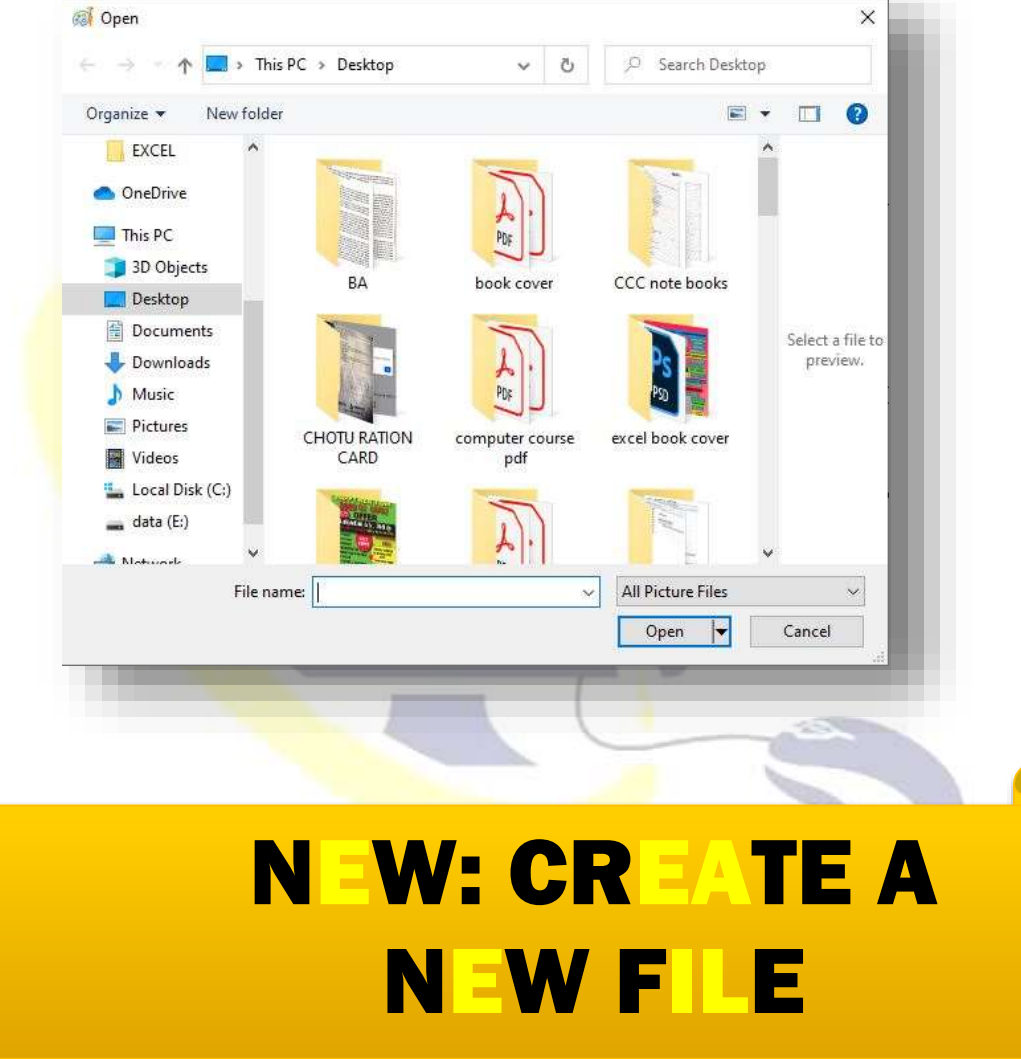

### SAVE: SAVE THE CURRENT DOCUMENT

इसके माध्यम से आप Current Document को Save या सुरक्षित कर सकते हैं | SAVE AS: SAVE THE CURRENT DOCUMENT AS A NEW FILE

किये गए किसी भी Document को दुबारा किसी दुसरे नाम से save करने के लिए Save as का इस्तेमाल किया जाता है ताकि उसे फिर से एक नयी फाइल में Covert किया जाए |

**PRINT: PRINT THE CURRENT DOCUMENT** 

SHARMA COMPUTER & TYPING INSTITUTE

57 57

**MS PAINT** 

#### ව දව දව දව න න න න න න න න න න න **SHARMA COMPUTER & TYPING INSTITUTE**

| eneral                                                                                                    |                                        |
|----------------------------------------------------------------------------------------------------|----------------------------------------|
| Select Printer<br>Microsoft XPS Document Writer<br>OneNote for Windows 10<br>Send To OneNote 2013               |                                        |
| <                                                                                                    | >                                      |
| Status: Ready<br>Location:<br>Comment:                                                                          | Print to file Preferences Find Printer |
| Page Range                                                                                                    |                                        |
| All     Selection     Pages:                                                                                    | Number of copies: 1                    |
|                                                                                                    | 112233                                 |
| The second second second second second second second second second second second second second second second se | Print Cancel Apply                     |

Paint में बनाए किसी भी डॉक्युमेंट को प्रिंटर के माध्यम से प्रिंट करने के लिए आप इसका इस्तेमाल कर सकते हैं।

(VI) FROM SCANNER OR CAMERA: IMPORT FROM SCANNER OR CAMERA

या Camera के जरिये आप MS Paint में किसी भी ऑब्जेक्ट को Import कर सकते हैं

(VII) SEND IN EMAIL: SEND A COPY OF THE PICTURE IN AN EMAIL **MESSAGE AS AN ATTACHMENT.** 

इसके माध्यम से आप अपने फाइल को किसी ईमेल पते पर भेज सकते हैं

ක ක ක ක ක ක

(VIII) SET AS DESKTOP BACKGROUND: SET THE CURRENT PICTURE AS YOUR DESKTOP BACKGROUND.

इस ऑप्शन पर क्लिक करते ही वर्तमान समय में खुली MS Paint की Picture आपके डेस्कटॉप बैकग्राउंड पर Show करने लगेगा |

**SHARMA COMPUTER & TYPING INSTITUTE** 

**MS PAINT** 

## Image: Sharma computer & typing institute

### (IX) PROPERTIES: THROUGH THIS, YOU CAN SEE THE PROPERTIES OF CURRENTLY OPEN MS PAINT AND CAN ALSO DETERMINE ITS SIZE.

इसके जरिये वर्तमान समय में खुले MS Paint की Properties देख सकते हैं और इसकी साइज़ को भी निर्धारित कर सकते हैं |

|                                                                                                    | Image Properties X<br>File Attribules<br>Last Saread: Not Available<br>Saread: attribules<br>Saread: attribules<br>Saread: attribules<br>Saread: attribules<br>Units Color:<br>O Inches<br>O Color:<br>O Rack and white<br>@ Color<br>@ Freet:                                                                                                    | _                                                               |
|----------------------------------------------------------------------------------------------------|----------------------------------------------------------------------------------------------------|-----------------------------------------------------------------|
|                                                                                                    | Width: ESS Height: 556 Default<br>OK Cancel                                                                                                    |                                                                 |
| I 및 및 1360 × 336px<br>로 그의 Type here to search                                                                                  | D =H 💼 🕢 🕲 🙁 🕲 🧐 🚱 😁 🔛 👼                                                                                                    | 100% © ● ● ●<br>100% © ● ● ●<br>* ≪ €C; ENG S37 PM<br>127102020 |
| .bout Paint: ये आपको MS<br>' THIS TELL YOU AB                                                                                   | Paint के बारें में बतायेगा। PU                                                                                                    | J <b>TE</b> R                                                   |
| Exit: MS Paint से बाहर नि<br>S OPTION IS USED                                                                                   | कालने के लिए इस विकल्प का प्रयोग किया ज<br>TO EXIT MS PAINT.)                                                                                                    | ाता है।                                                         |
|                                                                                                    |                                                                                                    |                                                                 |
| File     Home     View       Image: Select     Image: Select     Image: Select       Select     Image: Select     Image: Select | Image: State of the state of the state |                                                                 |

### **Clipboard**

(i) Cut: इसका प्रयोग किसी भी Object को Cut अर्थात हटाने के लिए होता है | मगर हम जिस Object को Cut करते हैं वो Clipboard में ही रहता है | हम उस Object को जब चाहे , जिस जगह चाहे उसे Paste कर सकते हैं |

### IT IS USED TO CUT ANY OBJECT I.E. CUT. BUT THE OBJECT WE CUT IS LOCATED IN THE CLIPBOARD ITSELF. WE CAN PASTE THAT OBJECT WHENEVER WE WANT.

(ii) Copy: इसका प्रयोग किसी भी Object को Copy अर्थात Duplicate बनाने के लिए किया जाता है ताकि हम किसी भी object को जितना चाहे उतना duplicate कर सकें। मगर हम जिस Object को Copy करते हैं वो हमारे Clipboard में ही रहता है उसे duplicate बनाने के लिए paste का इस्तेमाल करना पड़ता है। हम जितने बार paste का इस्तेमाल करेंगे उतने बार वो Object duplicate हो ताजा एगा। IT IS USED TO DUPLICATE ANY OBJECT SO THAT WE CAN DUPLICATE ANY OBJECT AS MUCH AS WE WANT. BUT THE OBJECT WE COPIED STAYS IN OUR CLIPBOARD, USING PASTE TO DUPLICATE IT. THE NUMBER OF TIMES WE USE PASTE WILL DUPLICATE THE OBJECT.

(iii) Paste: Paste काइस्तेमाल Cut या Copy के साथ किया जाता है अर्थात बिना Cut या Copy के हम Paste का इस्तेमाल नहीं कर सकतें | जब हम किसी भी Object को Cut या Copy करते हैं तभी हम Paste का इस्तेमाल करते हैं |

PASTE IS USED WITH CUT OR COPY, THAT IS, WE CANNOT USE PASTE WITHOUT CUT OR COPY. WHEN WE CUT OR COPY ANY OBJECT, ONLY THEN WE USE PASTE.

### **IMAGE**

(1) Select: इसके माध्यम से हम किसी Object/Area को Select कर सकते हैं। लेकिन इसके drop down arrow पर क्लिक करने से बहुत सारे selection shapes एवं options आते हैं हम जिस selection shape या options से object को select करना चाहे कर सकते हैं।

THROUGH THIS, WE CAN SELECT AN OBJECT/AREA. BUT CLICKING ON ITS DROP-DOWN ARROW BRINGS A LOT OF SELECTION SHAPES AND OPTIONS; WE

රට රට රට

### CAN CHOOSE TO SELECT THE OBJECT FROM THESELECTION SHAPE OR

| File Hom   | e View                            |
|------------|-----------------------------------|
| Cut        | ☐ ☐ Crop<br>☐ Resize              |
| Paste<br>• | 👻 🕺 Rotate 🕶 🧳                    |
| Clipboard  | Selection shapes                  |
|            | []] <u>R</u> ectangular selection |
|            | S Eree-form selection             |
|            | Selection options                 |
|            | Select all                        |
|            | 다.<br>Invert selection            |
|            | X Delete                          |
|            | Iransparent selection             |

## **SELECTION SHAPES: -**

## AND TYPING INSTITUTE

(a) Rectangular selection- ये आपको rectangular किसी भी object को select करने की अनुमती देता है (THIS ALLOWS YOU TO SELECT ANY OBJECT RECTANGULAR.)

(b) Free-from selection- ये आपको स्वतंत्र किसी भी object को select करने की अनुमति देता है आप जैसे वैसे किसी भी object को किसी भी shape में select कर सकते हैं मगर ऐसा सिस्टम rectangular selection में नहीं है

(THIS ALLOWS YOU TO SELECT ANY OBJECT INDEPENDENTLY, THE WAY YOU CAN SELECT ANY OBJECT IN ANY SHAPE IN THAT WAY, BUT SUCH SYSTEM IS NOT IN RECTANGULAR SELECTION.)

හා හා හා හා හා හා හා හා හා හා හා හා

SHARMA COMPUTER & TYPING INSTITUTE

**MS PAINT** 

### \$ \$</td

## SELECTION

(a) Select all- इस ऑप्शन पर क्लिक करते ही आपका पूरा पेज सेलेक्ट हो जायेगा उसके बाद आप चाहे वो कर सकते हैं अर्थात आप चाहे तो पूरे पेज के work को delete option का प्रयोग करके डिलीट <mark>भी कर</mark> सकते हैं

(ON CLICKING THIS OPTION, YOUR ENTIRE PAGE WILL BE SELECTED, AFTER THAT YOU CAN DO WHATEVER YOU WANT, THAT IS, IF YOU WANT, YOU CAN ALSO DELETE THE WORK OF THE WHOLE PAGE USING THE DELETE OPTION.)

(b) INVERT SELECTION- ये SELECT ऑप्शन के विपरीत कार्य करता हैअर्थात जब आप किसी भी ऑब्जेक्ट को सेलेक्ट करते हैं और उसे डिलीट ऑप्शन के जरिये डिलीट करते हैं, तो वही ऑब्जेक्ट डिलीट होता है जो आपने सेलेक्ट किया था, मगर INVERT SELECTION इसका विपरीत कार्य करताहै | आप जिस ऑब्जेक्ट को सेलेक्ट करेंगे वो ऑब्जेक्ट सेलेक्ट नहीं होगा बाकी के सारे ऑब्जेक्ट सेलेक्ट हो जायेंगे और जब आप डिलीट का इस्तेमाल करेंगे तो वही ऑब्जेक्ट डिलीट होगा जो आपने सेलेक्ट नहीं किया था |

THIS WORKS OPPOSITE THE SELECT OPTION, I.E. WHEN YOU SELECT ANY OBJECT AND DELETE IT WITH THE DELETE OPTION, THE SAME OBJECT IS DELETED, BUT THE INVERT SELECTION DOES THE OPPOSITE. THE OBJECT YOU SELECT WILL NOT BE AN OBJECT, BUT ALL OTHER OBJECTS WILL BE SELECTED, BUT WHEN YOU USE DELETE, THE SAME OBJECT WILL BE DELETED WHICH YOU DID NOT SELECT.

(C) DELETE- इसका इस्तेमाल हम किसी भी सेलेक्ट किये गए OBJECT या AREA को DELETE करने के लिए करते हैं | हमें किसी भी ऑब्जेक्ट को डिलीट करने के लिए सबसे पहले हमें उस पूरे AREA को सेलेक्टं करना होगा जिसे हम DELETE करना चाहते हैं|

WE USE IT TO DELETE ANY SELECTED OBJECT OR AREA. TO DELETE ANY OBJECT, WE MUST FIRST SELECT THE ENTIRE AREA THAT WE WANT TO DELETE.

න න න න න න න න න න න න න

SHARMA COMPUTER & TYPING INSTITUTE

**MS PAINT** 

(D) TRANSPARENT SELECTION- BACKGROUND COLOR को TRANSPARENT बनानेकेलिए TRANSPARENT SELECTION का इस्तेमाल किया जाता है

<mark>उदाहरण</mark> : अगर आप किसी भी SHAPE को MS PAINT में DRAW करतें हैं और उसी SHAPE को पुनः COPY करके PASTE करते हैं और फिर पहले वाले SHAPE के नजदीक लेकर जाते हैं तो आप देखेंगे की पहले वाला SHAPE छिपता हुआ नजर आयेगा | लेकिन TRANSPARENT SELECTION का इस्तेमाल कर<mark>ने से क</mark>ोई भी SHAPES छिपता नहीं है वो TRANSPARENT हो जाता है |

Transparent selection is used to make the background color transparent. Example: If you draw any shape in MS Paint and copy and paste the same shape again and then move it closer to the previous shape, you will see that THE EARLIER SHAPE WILL BE SEEN HIDDEN. BUT USING TRANSPARENT SELECTION DOES NOT HIDE ANY SHAPES, IT BECOMES TRANSPARENT.

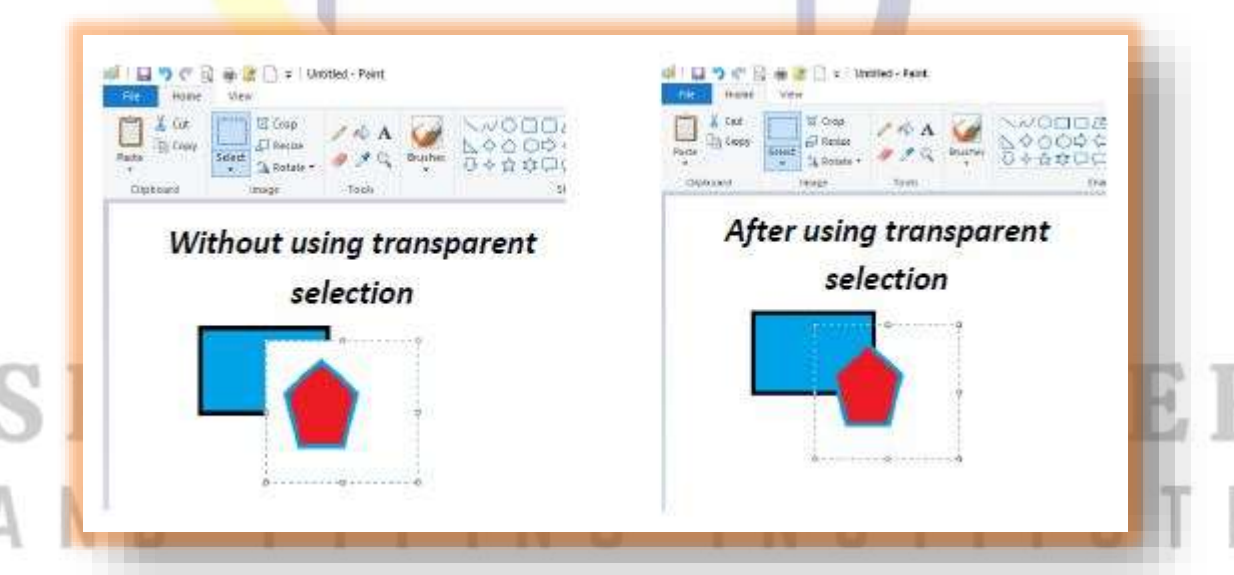

(2) Crop: इसके जरिये आप किसी भी selected area को crop अर्थात काट सकते हैं | इसके लिए सबसे उस area को select करना होगा जिसे आप crop करना चाहते हैं | आप proper area को select किये बिना crop काइस्तेमाल नहीं कर सकतें |

හා හා හා හා හා හා හා හා

ණ ණ ණ ණ

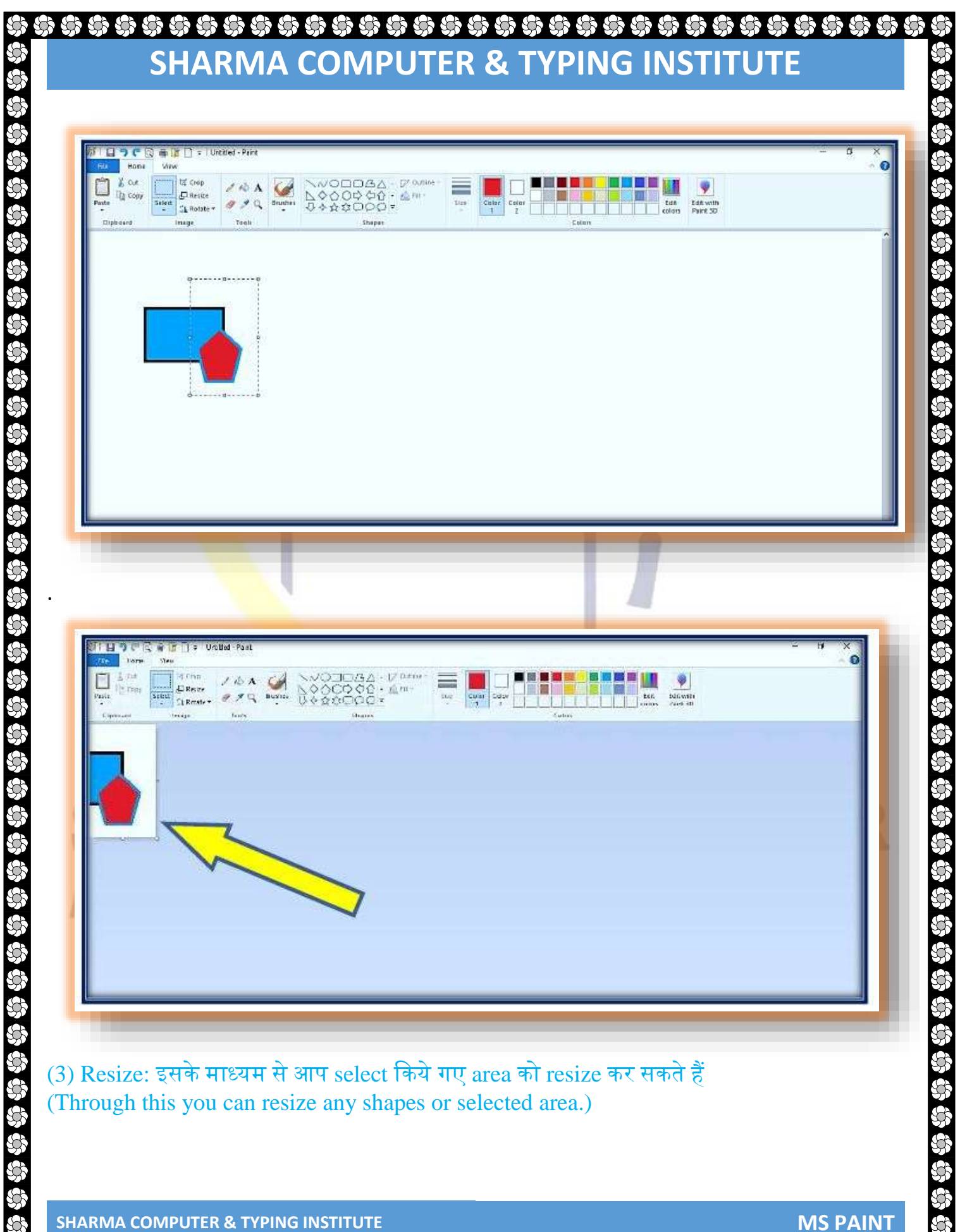

**MS PAINT** 

කි කි කි කි කි කි කි කි

### ۵۵۵۵۵۵۵۵۵ ۵۵۵۵۵ SHARMA COMPUTER & TYPING INSTITUTE

| Con A                             |        | Cutline -<br>FII -<br>Dize<br>Color<br>1<br>2 | Edit with<br>Colors |  |
|-----------------------------------|--------|-----------------------------------------------|---------------------|--|
| Resize<br>By: @Percentage ○Pinels | stopes | Fire Mit                                      | Colors              |  |
| Horizontal 100                    |        |                                               |                     |  |
| Maintain aspect ratio             |        |                                               |                     |  |
| Skew (Degrees)                    | e e    |                                               |                     |  |
| Horizontat 0                      |        | -                                             |                     |  |
| Vertical: 0                       |        |                                               |                     |  |
| DK Cancel                         |        |                                               |                     |  |
|                                   |        |                                               |                     |  |
|                                   |        |                                               |                     |  |
|                                   |        |                                               |                     |  |
|                                   |        |                                               |                     |  |
|                                   |        |                                               |                     |  |

(4) Rotate: इसके माध्यम से आप किसी भी shapes या select किये गए area को जिस angle में rotate करना चाहते हैं, आप कर सकते हैं।

(4) ROTATE: THROUGH THIS, YOU CAN ROTATE ANY SHAPE OR SELECTED AREA IN THE ANGLE YOU WANT.

| Clipboard | act AReside                                          | Q Bruthes ひか☆むつ/<br>5 | Q Q → Q FIII + Sige<br>Q Q → Sige<br>Napes | Color<br>1 2 Color<br>Color<br>2 Color | East<br>colors | Edit with<br>Paint 3D |   |
|-----------|------------------------------------------------------|-----------------------|--------------------------------------------|----------------------------------------|----------------|-----------------------|---|
|           | A Rotate Jeft 90"<br>A Rotate 180"<br>Filip Settical |                       |                                            |                                        |                |                       | ^ |
|           | A Flip horizontal                                    |                       |                                            |                                        |                |                       |   |
|           |                                                      | $\wedge$              |                                            |                                        |                |                       |   |
|           |                                                      | /                     | 0                                          |                                        |                |                       |   |
|           |                                                      | 1                     | 7                                          |                                        |                |                       |   |
|           |                                                      |                       |                                            |                                        |                |                       |   |
|           |                                                      |                       |                                            |                                        |                |                       | - |
|           |                                                      |                       |                                            |                                        |                |                       |   |
|           |                                                      |                       |                                            |                                        |                |                       |   |

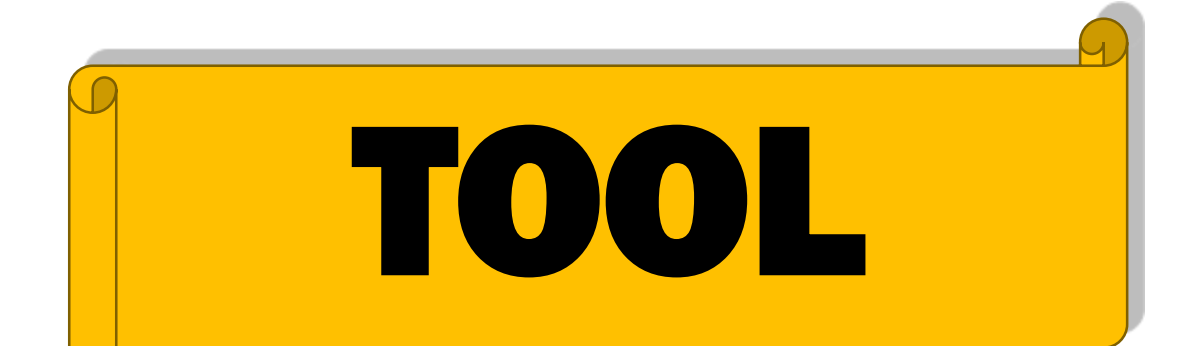

### (1) PENCIL- DRAW A FREE-FORM LINE WITH THE SELECTED LINE WIDTH.

ये एक तरह का Pencil ही है | इसके माध्यम से हम किसी भी तरह के line को draw कर सकते हैं | हम अपने pencil की color को बदलने के लिए color 1 को सेलेक्ट करेंगे और फिर अपने इच्छा अनुसार color को choose करेंगे | अगर आप pencil की width को बढ़ाना या घटाना चाहते हैं तो की बोर्ट में Ctrl + plus sign (+) या Ctrl + minus sign (-) का प्रयोग करें

THIS IS A TYPE OF PENCIL. THROUGH THIS WE CAN DRAW ANY TYPES OF LINE. WE WILL SELECT COLOR 1 TO CHANGE THE COLOR OF OUR PENCIL AND THEN CHOOSE THE COLOR AS PER OUR CHOICE. IF YOU WANT TO INCREASE OR DECREASE THEWIDTH OF THE PENCIL, USE CTRL + PLUS SIGN (+) OR CTRL + MINUS SIGN (-) IN THE KEYBOARD.

| Image     Image     Image | Cotters |
|----------------------------------------------------------------------------------------------------|---------|
| SHIM                                                                                                    | SELEN.  |
|                                                                                                    |         |

ක ක ක ක ක ක ක ක ක ක ක ක ක ක ක ක ක

SHARMA COMPUTER & TYPING INSTITUTE

9

#### **MS PAINT**

## Image: Sharma computer & typing institute

### (2) FILL WITH COLOR- इसका प्रयोग हम BACKGROUND या FOREGROUND COLOR FILLS करने के लिए करतेहैं

### (WE USE IT TO FILL THE BACKGROUND OR FOREGROUND COLOR.)

LEFT BUTTON से FOREGROUND COLOR FILL होगा और RIGHT BUTTON से BACKGROUND COLOR.

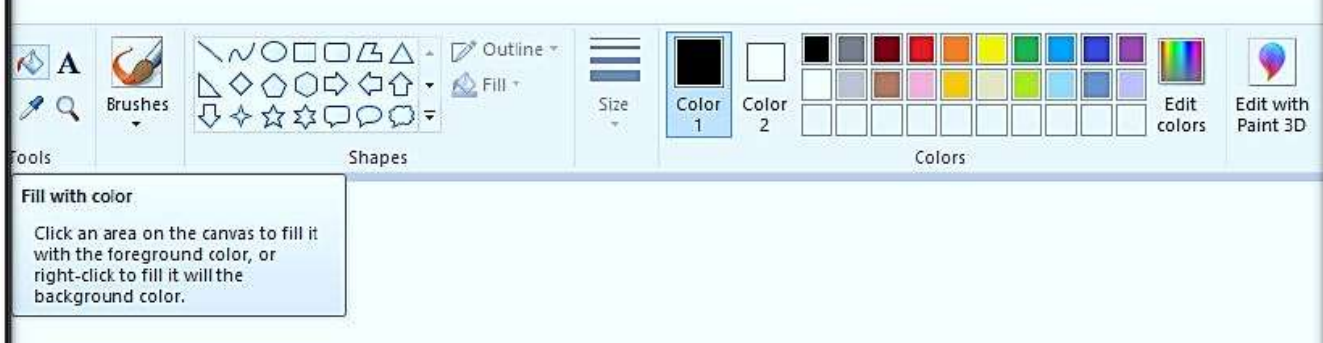

नोट: COLOR 1 और COLOR 2 को समझने के लिए सबसे पहले आप इन दोनों का COLOR CHANGE करें अर्थात COLOR 1 को RED और COLOR 2 को BLUE. अब आप कोई भी एक SHAPE को माउस के LEFT BUTTON से DRAW करें, उसके बाद MOUSE के RIGHT BUTTON से भी DRAW करें | अब आप देखेंगे की LEFT BUTTON से DRAW करनेपर COLOR 1 सेलेक्ट होगा और RIGHT BUTTON से DRAW करने पर COLOR 2.

NOTE: TO UNDERSTAND COLOR 1 AND COLOR 2, FIRST OF ALL YOU CHANGE THE COLOR OF BOTH OF THEM I.E. COLOR 1 IS RED AND COLOR 2 IS BLUE. NOW YOU DRAW ANY SHAPE WITH THE LEFT BUTTON OF THE MOUSE, AND THEN DRAW IT WITH THE RIGHT BUTTON OF THE MOUSE. NOW YOU WILL SEE THAT COLOR WILL BE SELECTED BY DRAW WITH LEFT BUTTON AND COLOR 2 BY DRAWING WITH RIGHT BUTTON.

(3) TEXT- अगर आपको MS PAINT में कोई TEXT INSERT करना हो तो आप TEXT ऑप्शन का इस्तेमाल कर सकते हैं | जैसे ही आप इस ऑप्शन पर क्लिक करके इसका इस्तेमाल करेंगे वैसे ही MS PAINT में एक NEW TAB "TEXT" नाम से खुलकर आयेगा | ये TAB तभी आता है जब हम TEXT ऑप्शन का इस्तेमाल करते हैं |

IF YOU WANT TO INSERT A TEXT IN MS PAINT, THEN YOU CAN USE THE TEXT OPTION. AS SOON AS YOU CLICK ON THIS OPTION AND USE IT, IN MS PAINT A NEW TAB WILL OPEN WITH THE NAME "TEXT". THIS TAB COMES ONLY WHEN WE USE THE TEXT OPTION.

ත්ව ත්ව ත්ව

## ۵۵۵۵۵۵۵۵۵۵ ۵۵۵۵۵ SHARMA COMPUTER & TYPING INSTITUTE

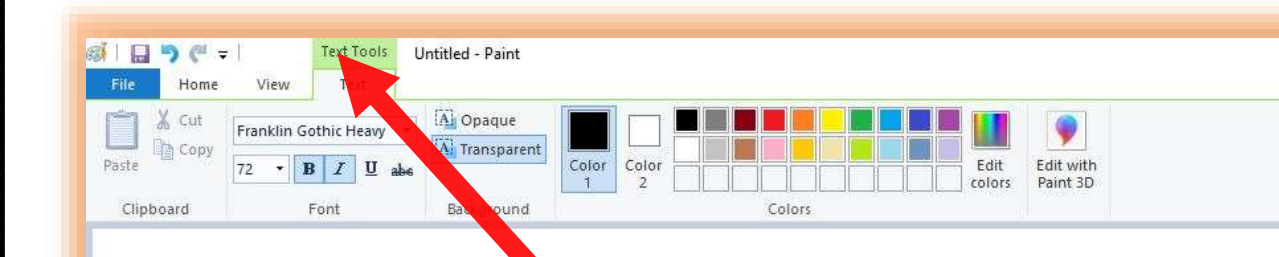

## **NECI COMPUTER**

(4) ERASER- इस<mark>के ज</mark>रिये DRAW किये गए SHAPES या किसी PARTICULAR AREA को ERASE अर्थात मिटाया जा सकता है | इसके लिए आप इस ERASER ऑप्शन को सेलेक्ट करें और फिर ERASE करें |

□ □ THROUGH THIS, THE DRAWN SHAPES OR ANY PARTICULAR AREA CAN BE ERASED. FOR THIS, YOU SELECT THIS ERASER OPTION AND THEN ERASE.

(5) Color picker- इसके माध्यम से हम किसी दुसरे picture के color को choose करके हम उसे दुसरे Shapes/Picturesमें fill कर सकते हैं।

THROUGH THIS, BY CHOOSING THE COLOR OF ANOTHER PICTURE, WE CAN FILL IT IN OTHER SHAPES/PICTURES.

नियम : पहले color picker परक्लिक करेंउसकेबाद जिस भी image सेआपको color कोउठानाहैउसपरक्लिक करेंऔरफिर जहाँ fill करनाहैवहा fill करें।

FIRST CLICK ON THE COLOR PICKER, THEN CLICK ON THE IMAGE FROM WHICH YOU WANT TO PICK UP THE COLOR AND THEN FILL IT WHERE YOU WANT TO FILL IT.

(6) MAGNIFIER- THE ACTION OR PROCESS OF MAGNIFYING SOMETHING OR BEING MAGNIFIED, ESPECIALLY VISUALLY.

(किसी चीज को बड़ा करने या बढ़ाने की क्रिया या प्रक्रिया,विशेषकर नेत्रहीन)

अर्थात ये एक तरह का ZOOM TOOL है जिसके माध्यम से हम किसी भी PARTICULAR PICTURE को ZOOM कर सकते हैं | इस टूल को सेलेक्ट करते ही आपके पास एक आयताकार शेप

SHARMA COMPUTER & TYPING INSTITUTE

**MS PAINT** 

## Image: Sharma computer & typing institute

### दिखेगा और फिर जैसे ही आप माउस का लेफ्ट बटन यूज करेंगे वैसे ही ZOOM IN होगा और राईट बटन का इस्तेमाल करने से ZOOM OUT.

THAT IS, THIS IS A KIND OF ZOOM TOOL, THROUGH WHICH WE CAN ZOOM ANY PARTICULAR PICTURE. AS SOON AS YOU SELECT THIS TOOL, YOU WILL SEE A RECTANGULAR SHAPE AND THEN AS SOON AS YOU USE THE LEFT BUTTON OF THE MOUSE, THE SAME WAY

WILL ZOOM IN AND USING THE RIGHT BUTTON WILL ZOOM OUT.

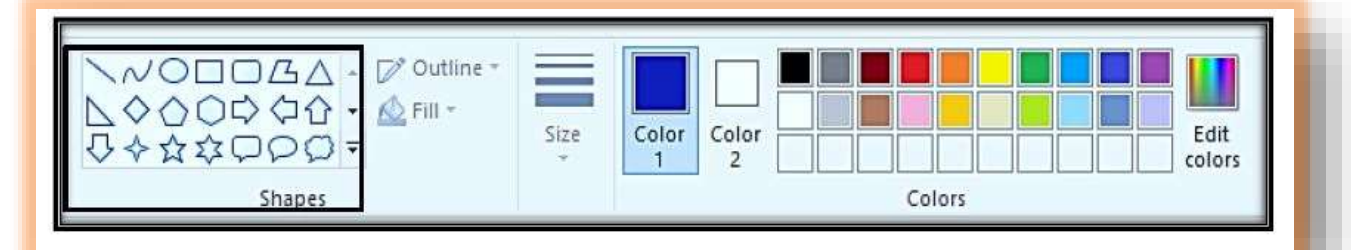

इसमें आपको बहुत सारे आकार किए गए हैं आप जिस आकार को अपने MS PAINT में DRAW करना चाहते हैं उसे आप DRAW कर सकते हैं |

IN THIS YOU HAVE BEEN GIVEN MANY SHAPES, YOU CAN DRAW THE SHAPE YOU WANT TO DRAW IN YOUR MS PAINT.

OUTLINE & FILL: येदोनों ऑप्शन तब तक HIDE रहती है जब तक आप कोई SHAPE DRAW नहीं कर लेतें | जब आप MS PAINT में कोई भी SHAPE को DRAW कर लेतें हैं तब ये दोनों ऑप्शन OUTLINE और FILL "HIGHLIGHT" हो जाता है |

THIS OPTION REMAINS HIDDEN UNTIL YOU MAKE A SHAPE DRAW. WHEN YOU DRAW ANY SHAPE IN MS PAINT, THEN BOTH THESE OPTIONS OUTLINE AND FILL BECOME "HIGHLIGHT".

OUTLINE: ये आपके SHAPE की बाहरी लाइन होती है | जब आप कोई भी SHAPE MS PAINT में DRAW करते हैं तब ये SHOW करता है |

नोट: OUTLINE की COLOR को CHANGE करनेकेलिए COLOR 1 परक्लिक करेंऔर COLOR नको CHOOSE करें |

साथ ही आपको तरह – तरह की OUTLINE STYLE दी गयी है आप किसी भी एक STYLE को CHOOSE कर सकते हैं | जैसा STYLE आप CHOOSE करेंगे वैसा OUTLINE SHOW करेगा

රුවු රුවු රුවු රුවු

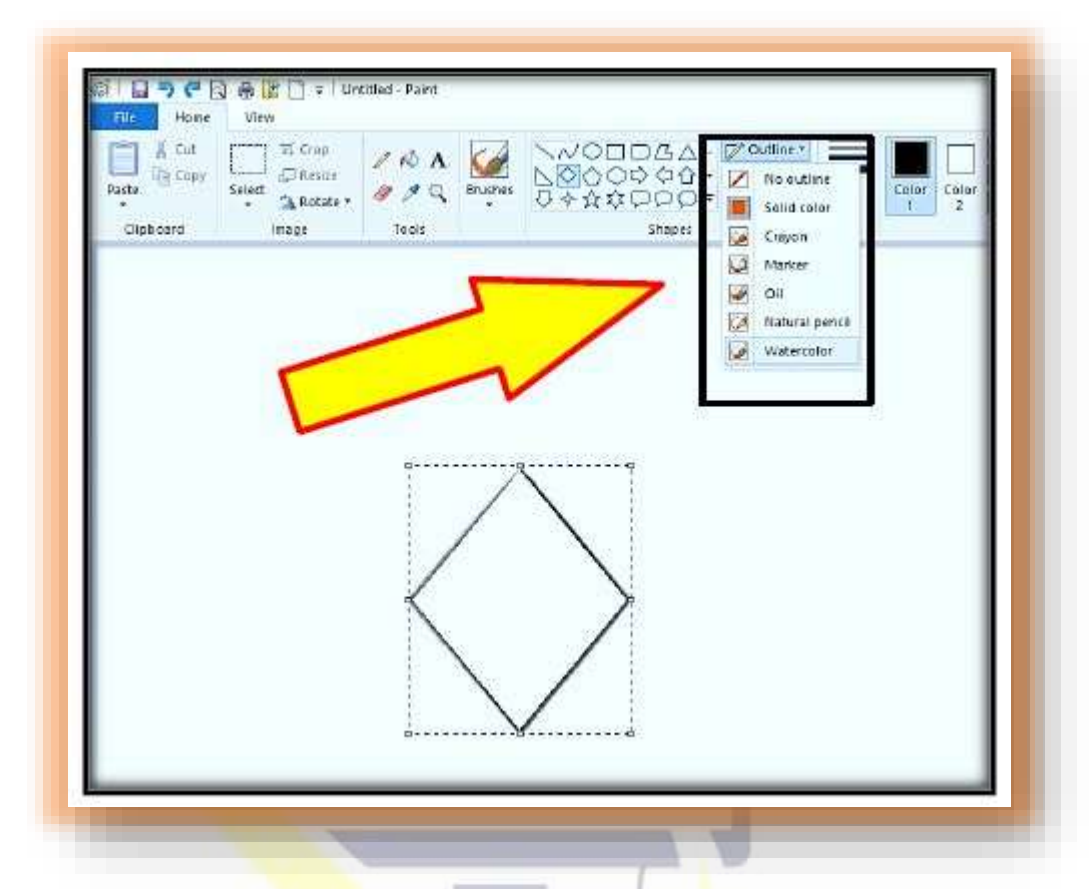

\FILL: इसकी मदद से आप किसी भी SHAPE के अंदर COLOR FILLS कर सकते हैं। इसके अंदर आपको बहुत सारे ऑप्शन किए गए हैं आप जिस STYLE में COLOR को FILL करना चाहते हैं कर सकते हैं

WITH THE HELP OF THIS, YOU CAN FILL THE COLOR INSIDE ANY SHAPE. IN THIS, YOU HAVE BEEN GIVEN A LOT OF OPTIONS; YOU CAN DO THE STYLE IN WHICH YOU WANT TO FILL THE COLOR.

ध्यान रहे FILL का इस्तेमाल करने के लिए हमें COLOR 2 का इस्तेमाल करना पड़ता है | अर्थात सबसे पहले COLOR 2 को CHOOSE करना होगा की आपको कौन-सा COLOR FILL करना है उसके बाद ही SHAPE में COLOR FILL होगा |

KEEP IN MIND THAT TO USE THE FILL, WE HAVE TO USE COLOR 2. THAT IS, FIRST YOU HAVE TO CHOOSE COLOR 2, WHICH COLOR YOU HAVE TO FILL, ONLY THEN WILL THE COLOR FILL IN SHAPE.

Size: इसकी मदद से draw किये गए किसी भी shape की outline को मोटा या पतला कर सकते हैं | अब ये कोई shape या pencil tool भी हो सकता है |

WITH THIS HELP, YOU CAN MAKE THE OUTLINE OF ANY SHAPE DRAWN THICK OR THIN. NOW IT CAN ALSO BE A SHAPE OR PENCIL TOOL.

SHARMA COMPUTER & TYPING INSTITUTE

රට රට රට

## \$\$ \$\$ <td

किसी भी shape की outline कोमोटायापतलाकरनेकेलिए आप Ctrl केसाथ (+) या (-) यूजकरसकतेहैं | आपइसकीमदद सेपेंसिल कीसाइजकोकमयाज्यादा करसकतेहैं |

YOU CAN USE (+) OR (-) WITH CTRL TO MAKE THE OUTLINE OF ANY SHAPE THICK OR THIN. WITH THE HELP OF THIS YOU CAN REDUCE OR INCREASE THE SIZE OF THE PENCIL.

नोट: मुझे color वाले ऑप्शन के बारें में बताने की कोई जरुरत नहीं है | आप color का इस्तेमाल करना जानते हैं | मैंने पहले ही इस के बारें में बताया था |

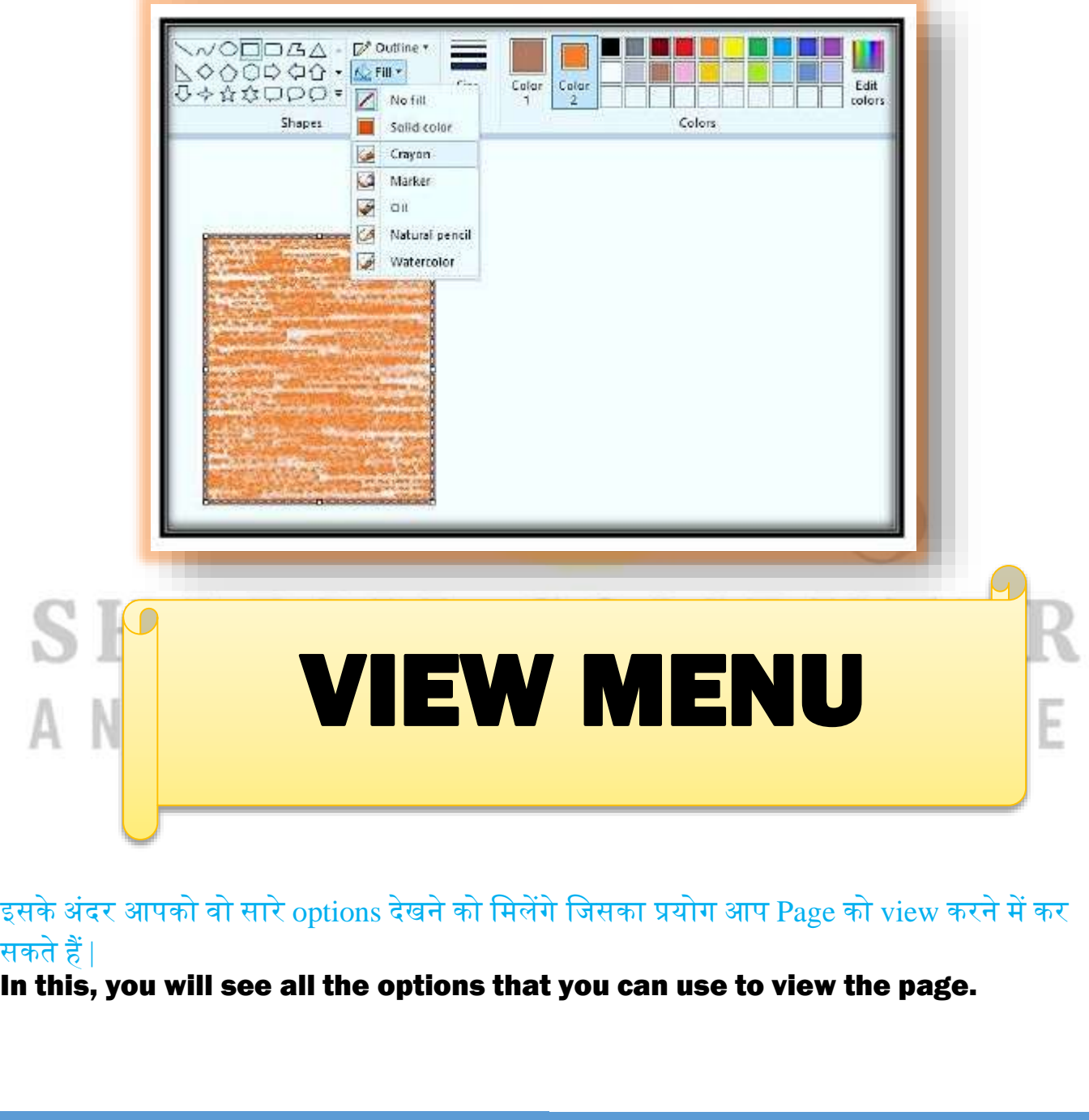

SHARMA COMPUTER & TYPING INSTITUTE

ක ක ක ක ක ක

**MS PAINT** 

### \$\$ \$\$

| File       | Home                     | View                          |                                     |
|------------|--------------------------|-------------------------------|-------------------------------------|
| Zoom<br>in | Zoom 10<br>out %<br>Zoom | Rulers Gridlines Show or hide | Full Thumbnail<br>screen<br>Display |

1.Zoom in: इससे आप अपने पेज को बड़ा कर सकते हैं और सभी ऑब्जेक्ट को आसानी से देख सकते हैं (WITH THIS Y<mark>OU</mark> CAN ENLARGE YOUR PAGE AND SEE ALL THE OBJECTS EASILY.)

(2) zoom out: इससे पेज की आकार को छोटा किया जाता है ताकि हमारे द्वारा किये गए सभी किये हमें एक ही पेज में दिखाई <mark>दे</mark> |

WITH THE HELP OF THIS, THE SIZE OF THE PAGE IS REDUCED SO THAT ALL THE WORK DONE BY US IS VISIBLE IN A SINGLE PAGE.

(3) 100% - ये by default पहले से ही MS Paint में सेलेक्ट होता है अर्थात अगर आप अपने पेज को ज्यादा zoom in या zoom out कर देंगे तो इसकी मदद से आप direct 100% कर सकते हैं।

100% - This is already selected by default in MS Paint, that is, if you zoom in or zoom out your page more, then with the help of this you can do direct 100%

(4) Rulers- इस ऑप्शन के जरिये MS paint के पेज में rulers को लाया या हटाया जा सकता है THROUGH THIS OPTION, RULERS CAN BE BROUGHT OR REMOVED IN THE MS PAINT PAGE.

\*\*\*

### හා හා හා හා හා හා හා හා හා හා බට බට බට බට **SHARMA COMPUTER & TYPING INSTITUTE** Gridlines Full Thumbnail screen 🗹 Status ber (5) GRIDLINES: इसकी मदद से GRIDLINES को लाने या हटाने के लिए करते हैं (WITH ITS HELP, WE DO THIS TO BRING OR REMOVE GRIDLINES.) SHARMA COMPUTER AND ΤΥΡΙΝ G INSTITU TE

**SHARMA COMPUTER & TYPING INSTITUTE** 

ණ ණ ණ ණ ණ ණ

55 55

**MS PAINT** 

6

3

සි සි සි සි

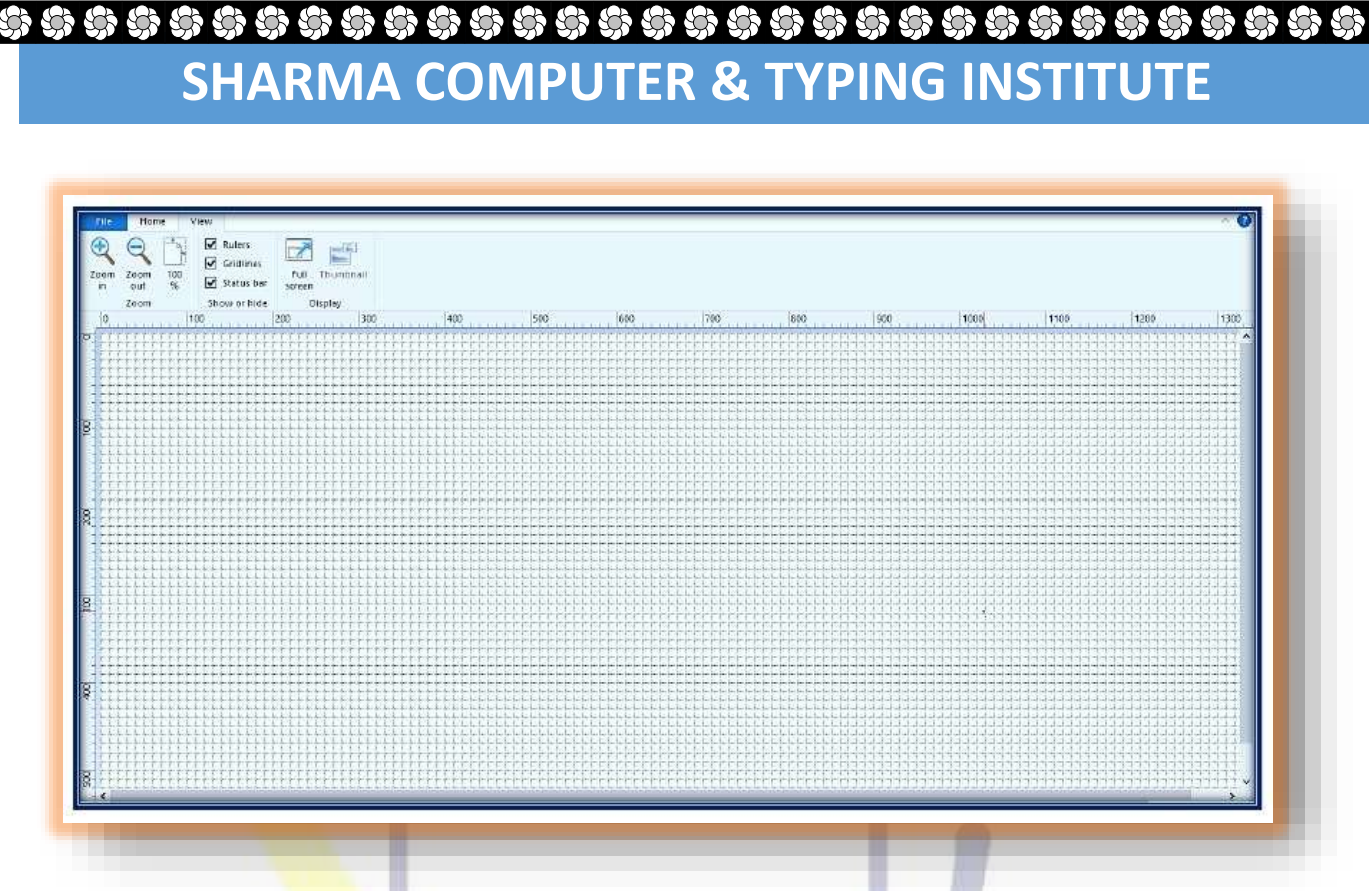

(6) STATUS BAR: ये आपके पेज की स्तिथि को बताता है | अगर आप MS PAINT मेंकोई SHAPE को DRAW करते हैं तो आपको इसकी स्तिथि STATUS BAR दिखेगा | STATUS INDICATES THE STATUS OF THE PAGE. IF YOU DRAW A SHAPE IN MS PAINT, YOU WILL SEE ITS STATUS BAR.

## SHARMA COMPUTER AND TYPING INSTITUTE

**SHARMA COMPUTER & TYPING INSTITUTE** 

AB AB

| Home Utaw<br>Home Utaw<br>Com Zoom 100 Gradenas | ezed - Parz<br>Edi Tourenal  |                      |                |               | - σ × )<br>• Ο |
|-------------------------------------------------|------------------------------|----------------------|----------------|---------------|----------------|
| im out 56 (9) stroug or<br>Zoom Show or hide    | screen<br>Display            |                      |                |               |                |
|                                                 |                              |                      |                |               |                |
|                                                 |                              |                      |                |               |                |
|                                                 |                              |                      | 2              |               |                |
|                                                 |                              |                      |                |               |                |
| - £76,419ps 1∰                                  | 12 1569 × 556m IX            | ų.                   |                | 100           | sa <b>1</b> 3  |
| rull Screen: इ                                  | सकी <mark>मदद</mark> से आप अ | ।<br>पने पेज को full | screen mode मे | ं कर सकते हैं |                |

### तक ये ऑप्शन hide ही रहेगा

THIS OPTION IS NOT HIGHLIGHTED UNTIL YOU ZOOM IN YOUR PAGE. THIS **OPTION WILL BE ENABLED AS SOON AS YOU ZOOM IN. THIS OPTION WILL REMAIN HIDDEN UNTIL YOU ZOOM IN THE PAGE.** J

**AB AB** 

32 3

3

\$

8

£8;

Ŀ

| 2010 Show or Nide        | uli Thurshnai<br>Heen<br>Diskiw                                                   |  |
|--------------------------|-----------------------------------------------------------------------------------|--|
| *<br>+ 780 1970- 12      | <b>1</b> 0. 1900 - 1930 -                                                         |  |
|                          |                                                                                   |  |
| Key                      | Act                                                                               |  |
| <b>Key</b><br>F11        | Act<br>Display an image full screen                                               |  |
| <b>Key</b><br>F11<br>F12 | Act         Display an image full screen         Save the image as a new file     |  |
| Key   F11   F12   Ctrl+A | ActDisplay an image full screenSave the image as a new fileSelect the whole image |  |

 Sharma computer & typing institute
 MS PAINT
 Sharma computer & typing institute
 Sharma computer & typing institute
 Sharma computer & typing institute
 Sharma computer & typing institute
 Sharma computer & typing institute
 Sharma computer & typing institute
 Sharma computer & typing institute
 Sharma computer & typing institute
 Sharma computer & typing institute
 Sharma computer & typing institute
 Sharma computer & typing institute
 Sharma computer & typing institute
 Sharma computer & typing institute
 Sharma computer & typing institute
 Sharma computer & typing institute
 Sharma computer & typing institute
 Sharma computer & typing institute
 Sharma computer & typing institute
 Sharma computer & typing institute
 Sharma computer & typing institute
 Sharma computer & typing institute
 Sharma computer & typing institute
 Sharma computer & typing institute
 Sharma computer & typing institute
 Sharma computer & typing institute
 Sharma computer & typing institute
 Sharma computer & typing institute
 Sharma computer & typing institute
 Sharma computer & typing institute
 Sharma computer & typing institute
 Sharma computer & typing institute
 Sharma computer & typing institute
 Sharma computer & typing institute
 Sharma computer & typing institute
 Sharma computer & typing institute
 Sharma computer & typing institute
 Sharma computer & typing institute
 Sharma computer & typ

## ۵۵۵۵۵۵۵۵ ۵۵۵۵۵ SHARMA COMPUTER & TYPING INSTITUTE

| Key    | Act                                      |
|--------|------------------------------------------|
| Ctrl+E | To open the <b>Properties</b> dialog box |
| Ctrl+G | Show or hide grid lines                  |
| Ctrl+I | Format the selected text in italics      |
| Ctrl+N | Creating a new image                     |
| Ctrl+O | To open an existing image                |
| Ctrl+P | Printing an image                        |
| Ctrl+R | Displaying or hiding the ruler           |
| Ctrl+S | Save changes to an image                 |
| Ctrl+U | Underlining the selected text            |
| Ctrl+V | Paste a selection from the Clipboard     |

32.

3

62 62 62

5

SHARMA COMPUTER & TYPING INSTITUTE

\$¢;

\$\$ \$\$

ණ ණ ණ ණ ණ ණ

ණ ණ ණ

## ۵۵۵۵۵۵۵۵ ۵۵۵۵۵ SHARMA COMPUTER & TYPING INSTITUTE

| Key                | Act                                                       |
|--------------------|-----------------------------------------------------------|
| Ctrl+W             | Opening the Resize and Slope dialog box                   |
| Ctrl+X             | Cutting a selection                                       |
| Ctrl+Y             | Making a change again                                     |
| Ctrl+Z             | Undoing a change                                          |
| Ctrl+plus sign (+) | Widen the brush, line or shape outline by one pixel       |
| Ctrl+min mark (-)  | Narrow the brush, line or shape outline by one pixel      |
| Ctrl+Page Up       | Zoom in                                                   |
| Ctrl+Page Down     | Zoom out                                                  |
| Alt+F4             | Closing an image and its Paint window                     |
| Right arrow        | Move the selection or active shape one pixel to the right |

10 10 10 10 10 10 10

SHARMA COMPUTER & TYPING INSTITUTE

\$¢;

\$} \$}

5

 $\cdot$ 

ණ ණ ණ

ණි ණි ණි ණි ණි ණි

## Image: Sharma computer & typing institute

| Key        | Act                                                      |
|------------|----------------------------------------------------------|
| Arrow-left | Move the selection or active shape one pixel to the left |
| Down arrow | Move the selection or active shape down one pixel        |
| Up arrow   | Move the selection or active shape up one pixel          |
| Shift+F10  | To display the context menu                              |

## SHARMA COMPUTER AND TYPING INSTITUTE

10 10 10 10

**1**